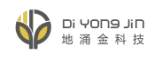

# 统一身份认证系统 用户操作手册

V1.1 2023年4月

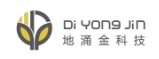

## 目录

| -,       | 注册登录     | 3 |
|----------|----------|---|
|          | 1.1 用户注册 | 3 |
|          | 1.2 用户登录 | 5 |
|          | 1.3 找回密码 | 6 |
| <u> </u> | 用户中心     | 7 |
| Ξ、       | 个人信息     | 8 |
| 四、       | 安全设置     | 8 |
| 五、       | 登录别名     | 9 |
| 六、       | 登录记录     | 9 |

| 版本号   | 说明                                 |  |  |  |  |  |
|-------|------------------------------------|--|--|--|--|--|
| V1 0  | 包含账号注册/登录、首页简介、个人信息、安全设置、登录别名设置、登录 |  |  |  |  |  |
| V1. 0 | 记录查询等操作。                           |  |  |  |  |  |
| V1. 1 | 新增自主身份认证注意事项说明。                    |  |  |  |  |  |

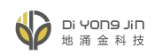

#### 一、注册登录

登录地址见校方公布信息。

#### 1.1 用户注册

新用户通过选择账号/邮箱/手机号等方式进行账号注册,并完成身份认证操作。

● 点击系统地址进入登录界面,新用户可点击"注册新账号"进行账号注册。

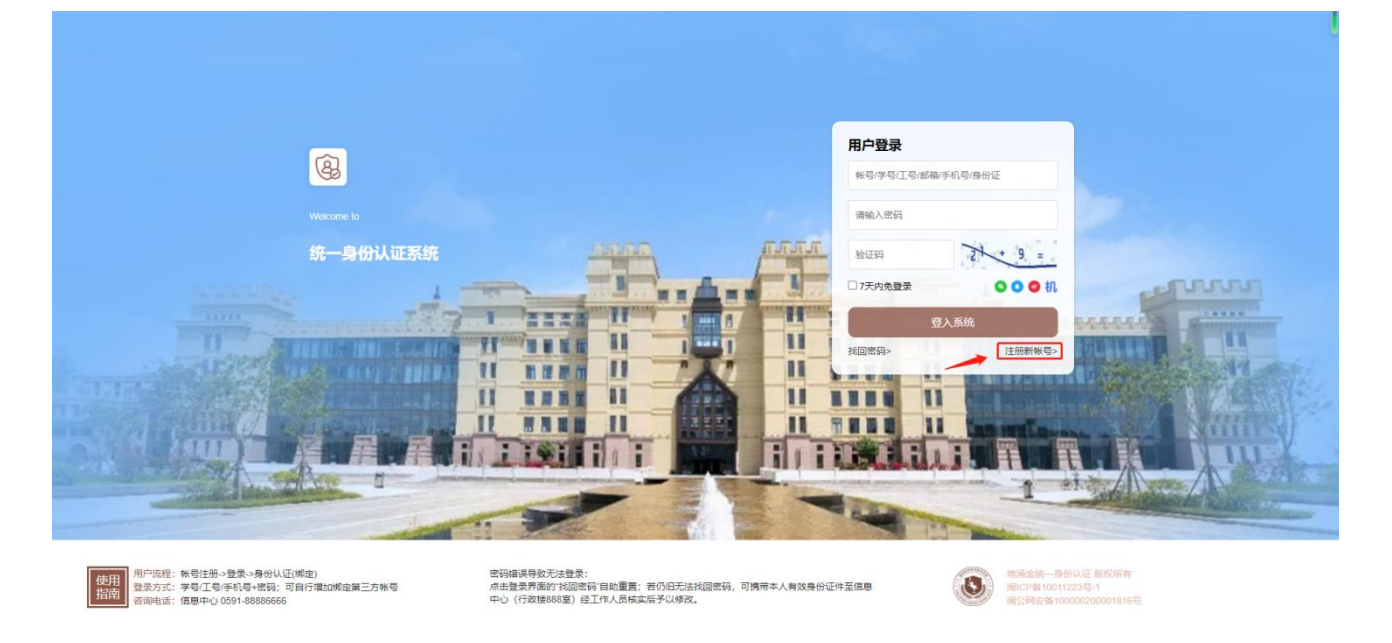

可选择账号/邮箱/手机号3种方式进行注册,按要求输入注册信息,点击"注册账号"
 即可注册账号。

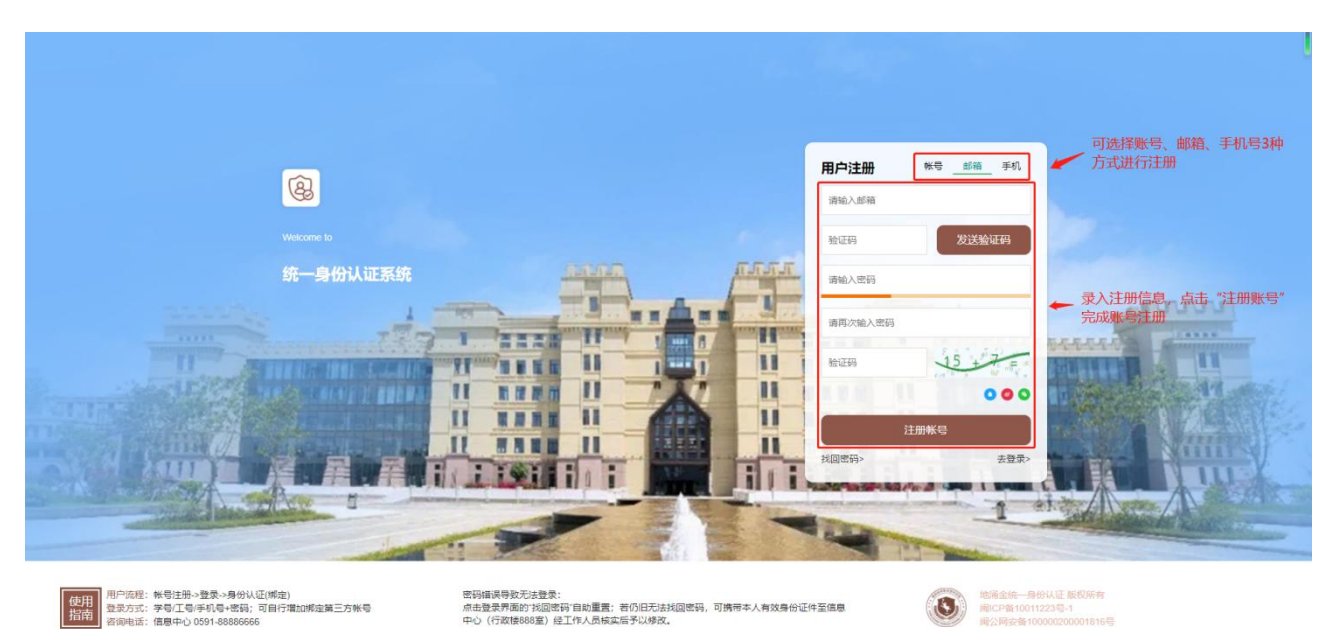

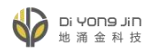

注册成功后,自动跳转到身份认证页面,选择账号身份及身份信息,提交认证。未完成身份认证的账户可以访客身份访问系统。

注意:若已输入的身份认证信息准确无误,但系统仍提示"未找到指定用户"、"请使用预 留邮箱验证"、"请使用预留手机号验证"等错误,学生可联系教务处(教职工联系人力资 源部)核实并修正校内信息系统的信息,待修正信息生效后重新进行认证即可。

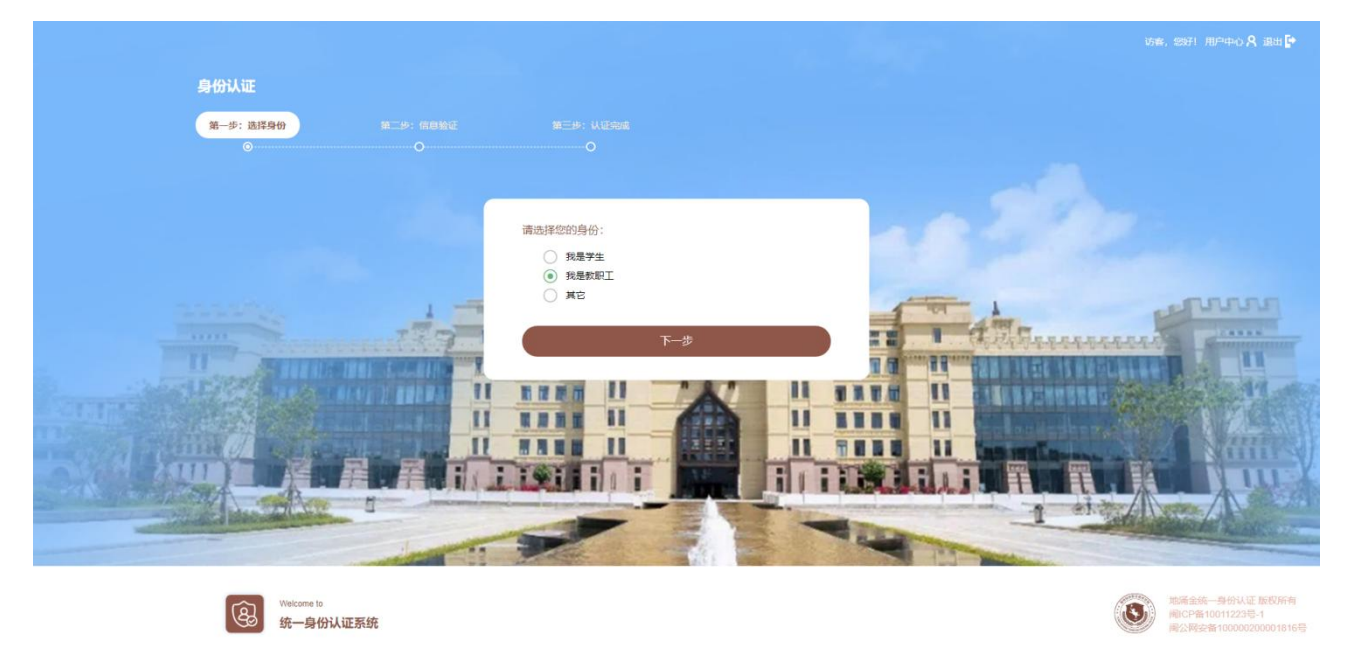

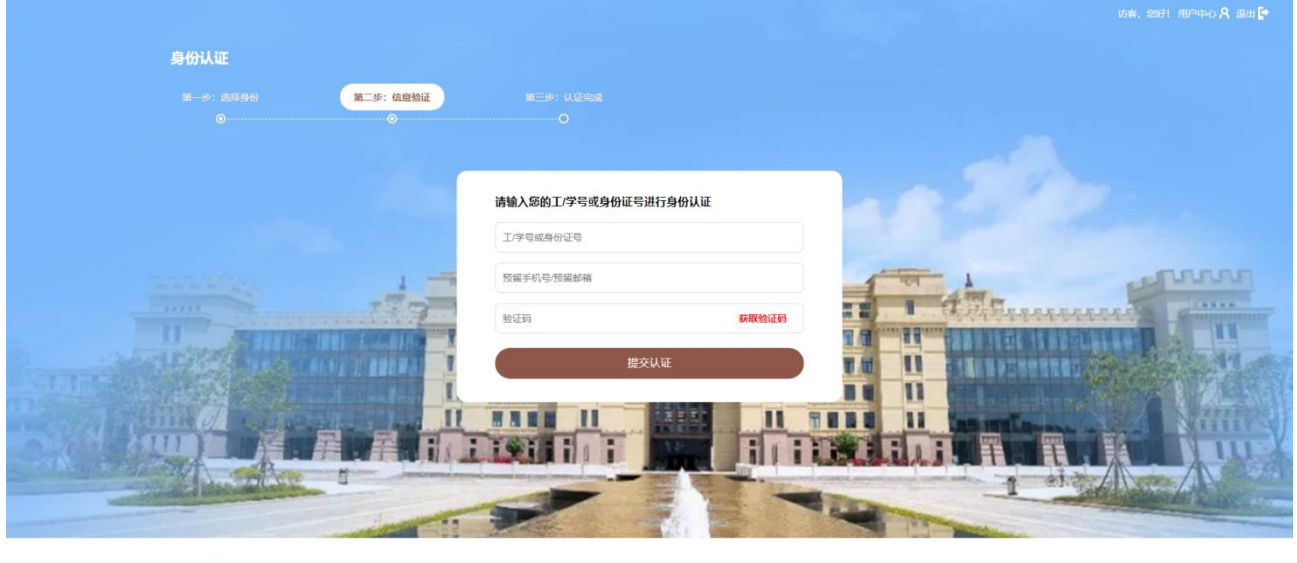

Welcome to 统一身份认证系统 地議金統一身份认证版积所有 開にP备10011223号-1 開公网安备100000200001816号

● 认证成功

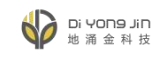

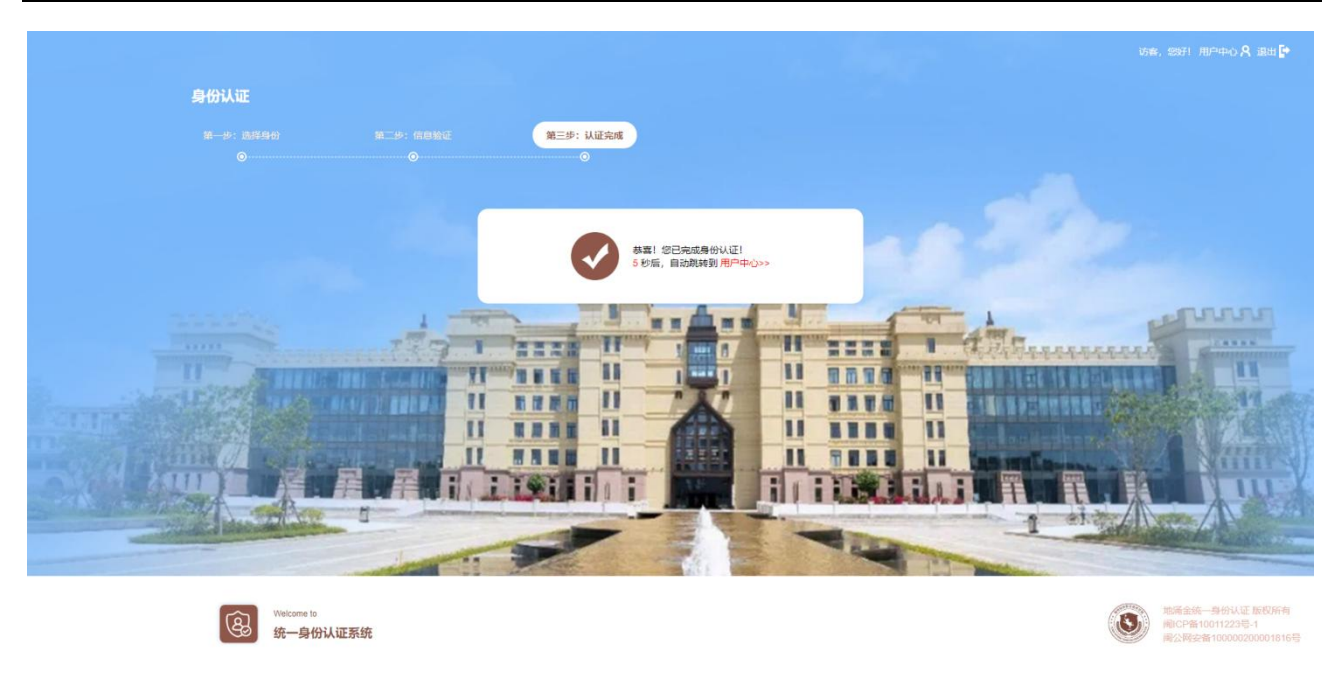

#### 1.2 用户登录

可通过账密、第三方账号、机构 IP 登录等多种方式进行用户登录。

 账密登录:输入账号、密码、验证码进行登录,并可勾选左下角"7天内免登录"按 钮可以让系统保存用户登录状态,7天内用户无需登录,自动进入系统首页。

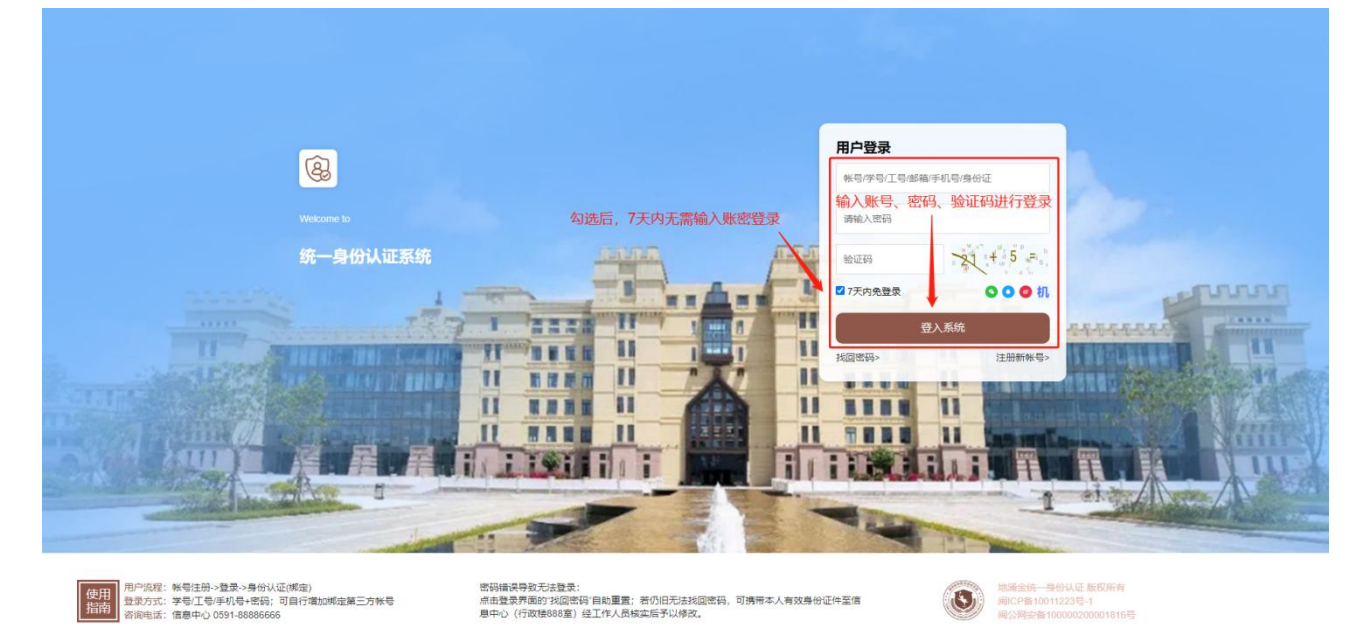

第三方账号登录:如需使用第三方账号进行登录,需先使用账密登录后,在用户中心
 里绑定第三方账号后,即可使用第三方账号进行登录操作。

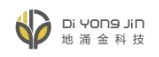

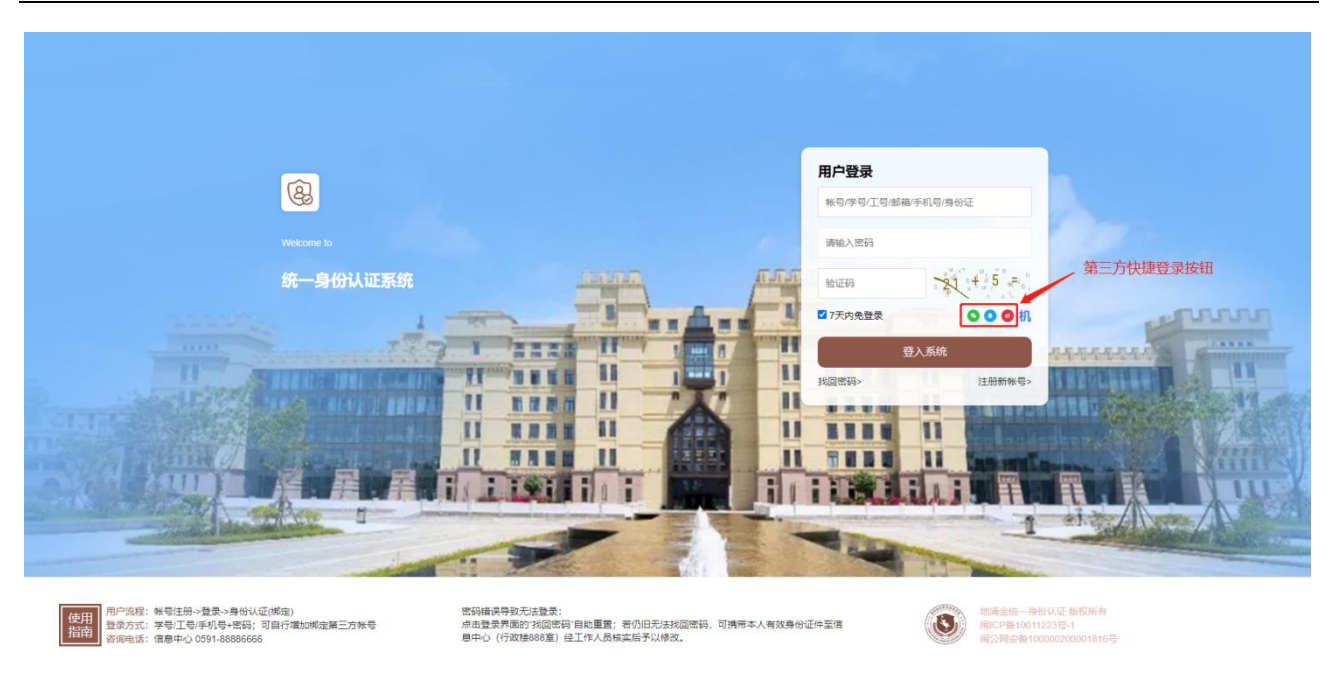

 机构 IP 登录:如需使用机构 IP 登录,需向管理员申请,提供需要登录的设备 IP 地址, 由管理员添加完成后,即可使用机构 IP 登录。

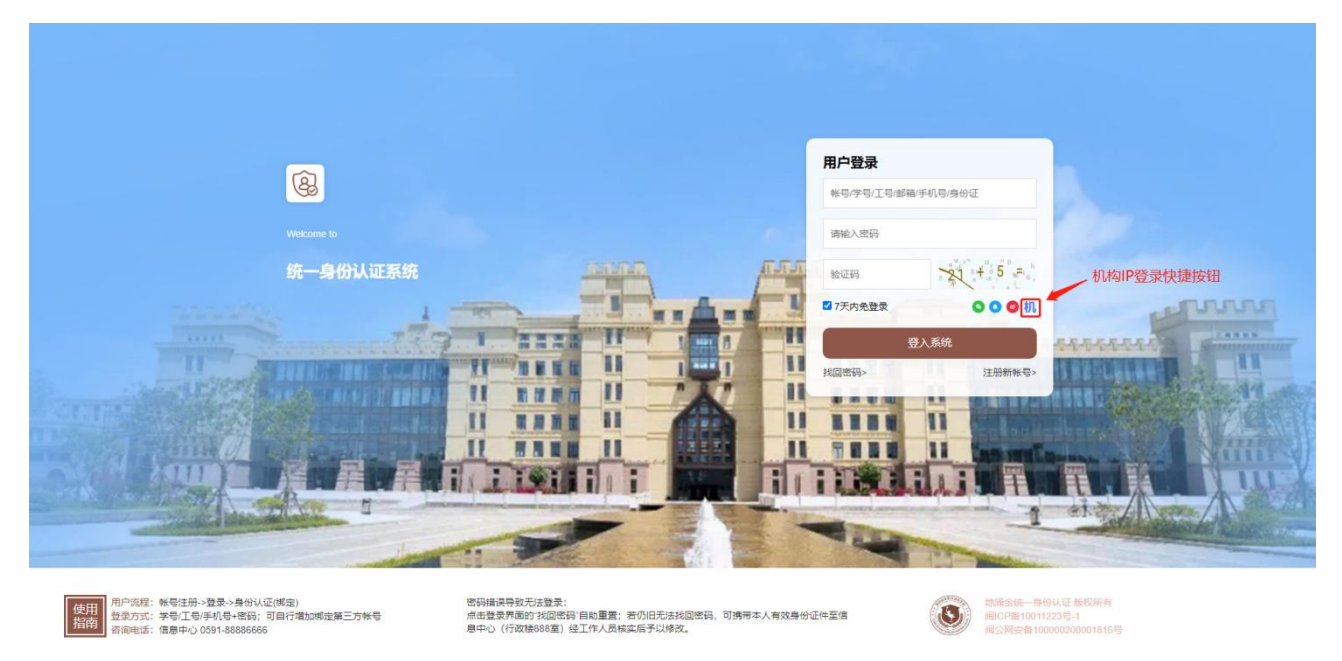

#### 1.3 找回密码

用户如果忘记登录密码,可点击登录界面中的找回密码,通过发送邮箱/手机号验证码进行验证,然后重新设置登录密码。

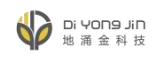

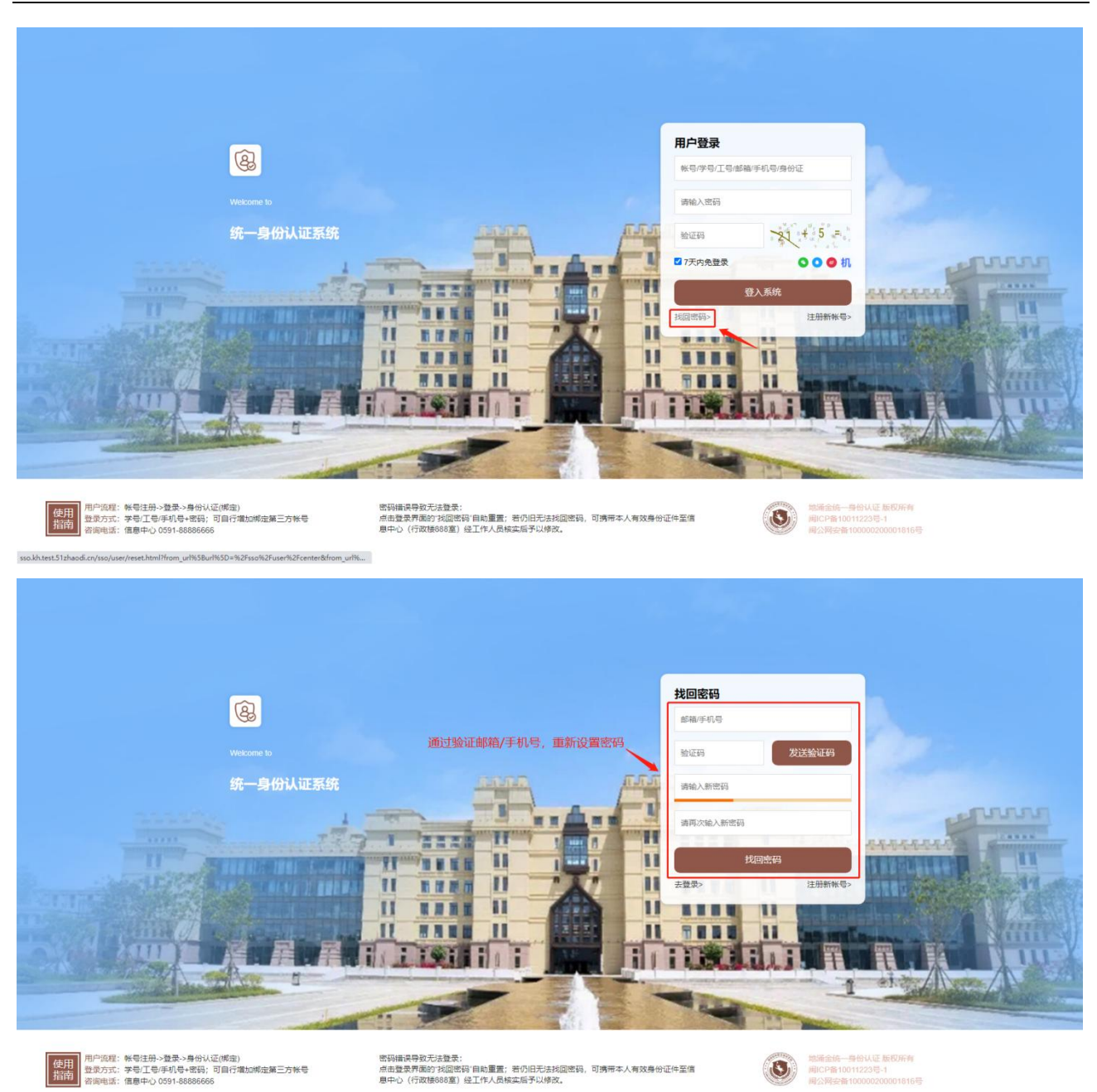

## 二、用户中心

登录成功后,进入统一身份认证系统用户中心,用户中心包含个人信息、安全设置、登录 别名、登录记录模块;用户如需跳转一站式门户或网上办事大厅,可点击顶部对应选项,即可 直接跳转到对应页面。

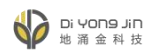

| இ ள்– தில்ப்ப                                                                                  | 统一身份认证中心                                    | 一站式门户 网上办事大厅                                                                                                    | 访客,毁好! 用户中心名 退出 💽                                                                                       |
|------------------------------------------------------------------------------------------------|---------------------------------------------|----------------------------------------------------------------------------------------------------|----------------------------------------------------------------------------------------------------|
| <ul> <li>♀ ↑人毎₽ </li> <li>◇ 安全设置 </li> <li>○ 登求別名</li> <li>□ 登求记录</li> </ul> 可対账号信息进行对应的配置更新操作 | 个人信息<br>访客, 欢迎您! 登录帐号: 师定手叽: 师定手叽: 师定新三方登录: | 可說转發到一站式门户 可就转到网上办事大厅<br>您的除号为gsi001<br>油和哪定都確为32*****@qq.com,管部箱停用,请及时更输<br>地和哪定都確为32*****@qq.com,管部箱停用,请及时更输<br>地定后可使用第三方拆号登录 | <ul> <li>退出登录</li> <li>迎置&gt;&gt;</li> <li>更新&gt;&gt;</li> <li>更新&gt;&gt;</li> <li>● ● ● ⑦ ⑦</li> </ul> |
|                                                                                                | 地滿金統一身份                                     | UCE 版初所作 前にP音10011223号-1 前公時完善100000200001816号                                                                                  |                                                                                                    |

三、个人信息

可查询与更新登录账号、绑定手机、绑定邮箱、绑定第三方登录等操作。

| ② 统一 <b>月</b> 份认 | 正统一身份认证中心 | 一站式门户                 | 网上办事大厅                      | 访察, ஆர்! 用户中心 🥂 退出 🗗         |
|------------------|-----------|-----------------------|-----------------------------|------------------------------|
| <b>只</b> 个人信息    | 个人信息      |                       |                             |                              |
| ⊘ 安全设置           | 访客,欢迎您!   |                       |                             |                              |
| ① 登录别名           |           |                       |                             |                              |
| □ 登录记录           | 登录帐号:     | 您的账号为gsl001           |                             | 避 🔭 🔶 点击"设置",可更改登录账号         |
|                  | 鄉定手机:     | 当前绑定手机号为159****4405,  | 若手机号停用,请及时更换                | 更新 >> ←← 点击"更新",可更改绑定手机号     |
|                  | 绑定邮箱:     | 当前绑定邮箱为32*****@qq.com | ,若郎箱停用,请及时更换                | ■新>> ← 点击"更新",可更改绑定邮箱        |
|                  | 绑定第三方登录:  | 绑定后可使用第三方账号登录         |                             |                              |
|                  |           |                       |                             | 1                            |
|                  |           |                       | 点击对应的图标,                    | 可进行绑定第三方登录账号,目前仅支持微信、QQ、新浪邮箱 |
|                  |           |                       |                             |                              |
|                  |           |                       |                             |                              |
|                  | 地涌金统一身份   | 分认证版权所有 间ICP备100112   | 23号-1 阑公网安备100000200001816号 |                              |
|                  |           |                       |                             |                              |
|                  |           |                       |                             |                              |
|                  |           |                       |                             |                              |

## 四、安全设置

可查询账号身份认证信息及修改账号登录密码。

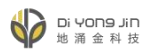

| ⑧ 统一月份ikiII                                | 统一身份认证中心  | 一站式门户                | 网上办事大厅                  | 初客, 1997日 用戸中心 🗛 派出 📴 |
|--------------------------------------------|-----------|----------------------|-------------------------|-----------------------|
| <b>只</b> 个人信息                              | 安全设置      |                      |                         |                       |
| ⊘ 安全设置                                     | 身份认证:     | 您的身份为教职工 🔶           | 当前账号已认证的身份信息            |                       |
| <ul> <li>○ 登录別名</li> <li>□ 登录记录</li> </ul> | 登录密码:     | 建议您定期更换密码            |                         | ■醫≫ ← 点击"重置"可更改登录密码   |
|                                            |           |                      |                         |                       |
|                                            |           |                      |                         |                       |
|                                            |           |                      |                         |                       |
|                                            | 地涌金统一身份认过 | E版权所有 间ICP备10011223号 | 1 周公网安备100000200001816号 |                       |
|                                            |           |                      |                         |                       |
|                                            |           |                      |                         |                       |
|                                            |           |                      |                         |                       |
|                                            |           |                      |                         |                       |
|                                            |           |                      |                         |                       |

## 五、登录别名

可为对应的业务系统设置不同的登录别名,设置完成后,可使用别名登录对应的业务系统。

| 会 统一算份iki正 | 统一身份认证中心     | 一站式门户           | 网上办事大厅           | 访案、総好! 用户中心 🥄 退出 😭             |
|------------|--------------|-----------------|------------------|--------------------------------|
| A 个人信息     | 登录别名         |                 |                  |                                |
| ⊘ 安全设置     | 提示:设置别名后,可用于 | 登录对应业务系统;别名支持4- | -20个字符,汉字/字母/数字。 |                                |
| ⑦ 登录别名     | 假的就业与招生系统    | 招就gsi001        |                  |                                |
| □ 登录记录     | 测试           | 选填              |                  |                                |
|            | 一站式门户        | 门户gsl001        |                  |                                |
|            | 学生缴费         | 选填              |                  |                                |
|            | 办公宣传系统1      | 进填              |                  | ← 1.可为对应的业务系统设置别名,设置完成后可使用别名登录 |
|            | 校园综合业务平台     | 选填              |                  | 对应的业务系统                        |
|            | 校友管理系统       | 选填              |                  |                                |
|            | 福钦通          | 选填              |                  |                                |
|            | 资助管理系统       | 选填              |                  |                                |
|            | 人力资源管理系统     | 选填              |                  |                                |
|            | "安全验证(必填)    | 请输入登录密码         |                  | ← 2.设置完成后,输入登录密码               |
|            | ** BD (20 4  |                 | 占丰"立即再新"即司宫语     | <b>小</b> 公案                    |
|            |              |                 |                  | 激活 Windows                     |

### 六、登录记录

可查询该账号登录记录,包含操作描述、IP地址,并支持通过搜索应用名称的方式进行 搜索查询。

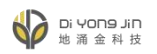

| இ ள்–துல்லா                                               | 统一身份认证中心 一站式门户 网上办事大厅                                                               | いま、25月 用户中心 A 退出 Р                    |  |  |
|-----------------------------------------------------------|-------------------------------------------------------------------------------------|---------------------------------------|--|--|
| <ul> <li>久 个人店</li> <li>② 安全设置</li> <li>③ 登泉局名</li> </ul> | 登录记录<br>                                                                            | 过搜索应用名称的方式进行搜索查询                      |  |  |
| ■ 登卖记录                                                    | 2023-02-28 10:17:21登录了—始武门户<br>2023-02-06 19:16:52登录了福约通                            | 59.61.134.66<br>110.80.172.33         |  |  |
|                                                           | 2023-02-06 19:17:15登录了編約通<br>2023-02-06 19:17:15登录了編約通<br>2023-02-06 19:17:08世录了編約通 | 110.80.172.33<br>可查看账号登录的操作描述及对应的IP地址 |  |  |
|                                                           | 2023-01-28 10:51:35證录了一始武门户<br>2023-01-18 10:51:35證录了一始武门户                          | 59.61.132.15                          |  |  |
|                                                           | 2023-01-19 14 22:25登录了一站式门户<br>2023-01-19 14 22:25登录了一站式门户                          | 59.61.134.138<br>59.61.134.138        |  |  |
|                                                           | 2023-01-18 16:49:25號录了一始武门户<br>2023-01-18 16:28:46發录了一始武门户                          | 59.61.134.138<br>59.61.134.138        |  |  |
|                                                           | < 1 2 3 7 > 到前 1 页 确定 共69条 10条页 ✔                                                   |                                       |  |  |
|                                                           | 地涌金统一身份认证版权所有 间CP备10011223号-1 间公网安备100002000018                                     |                                       |  |  |